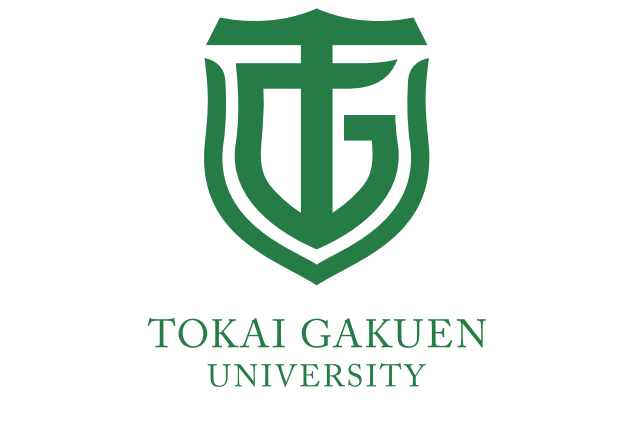

# 東海学園大学

# 出願ガイド

# 出願から入学手続までの手順

本学への出願手続は、「インターネット出願」のみとなります。24時間どこからでも簡単に出願することができます。

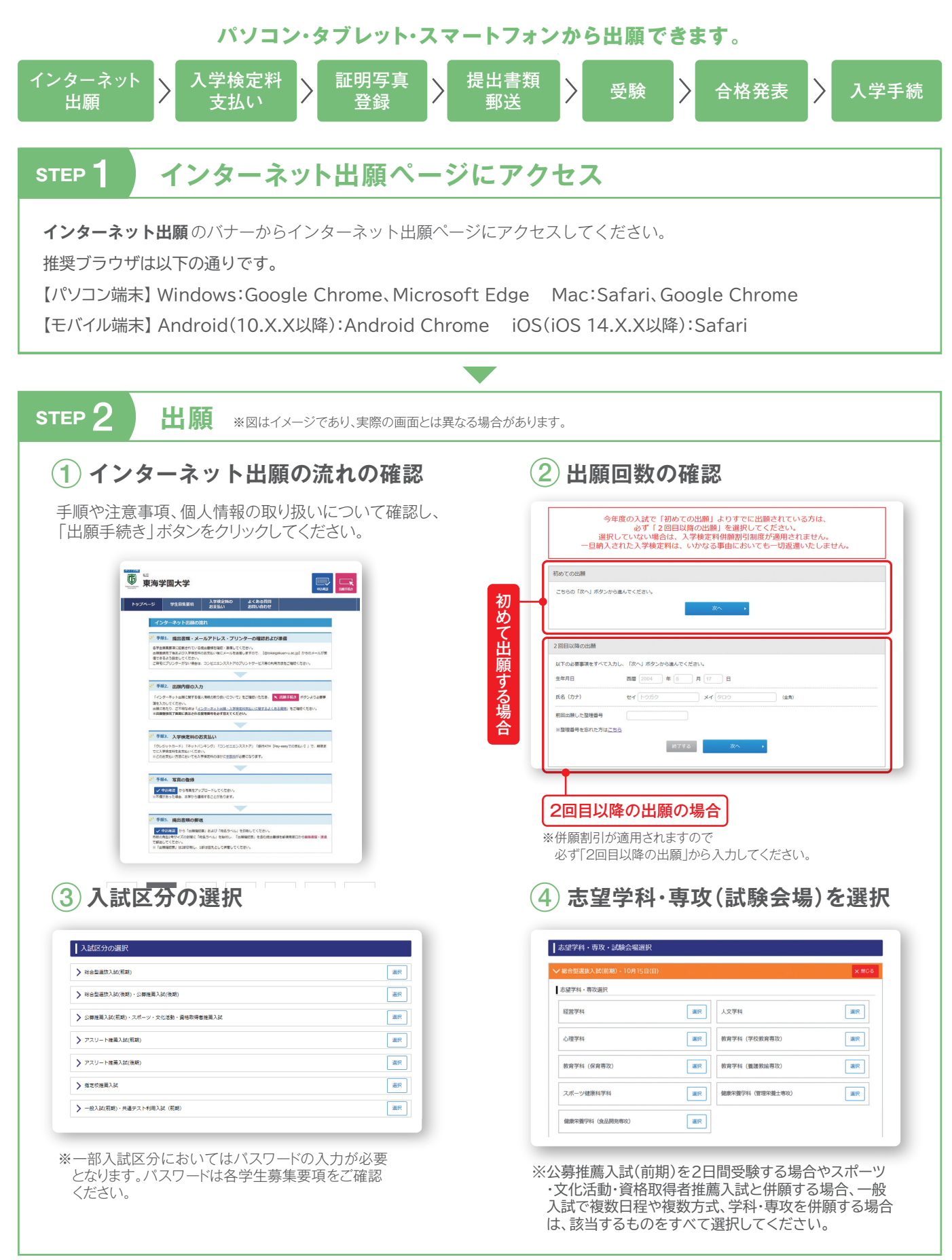

|                                                                     | あり、実際の画面とは異なる場合           | があります。                                               |  |
|---------------------------------------------------------------------|---------------------------|------------------------------------------------------|--|
| 個人情報の入力                                                             |                           | ⑥入力内容の確認                                             |  |
| 身推薦入試:活動評価等の入力も行います。<br>教育学部・健康栄養学部のみ第2志<br>投入試(3教科型のみ):英語資格利用の有無の。 | 望の有無の入力も行います。<br>入力も行います。 | 最後の確認画面となりますので、登録内容に誤りがないた<br>述 必ず確認してください。          |  |
| 基本傳報                                                                |                           | 最後の構成集面ですので、登録内容に減りがないり、必ず確認をしてください。                 |  |
| 氏名 (カナ) 231 セイ ドウガク メイ (タロウ (金角)                                    |                           | 人力内容の確認                                              |  |
| E名 (漢字)  23 姓  東子  名 (太部 (金角)                                       |                           | 19年3月2044 ¥30,000 19524 小田地市1分前款,7元,0,-5/平台,系统市场建筑1分 |  |
| 生年月日 2004 年 5 月 17 日 (半角数字)                                         |                           |                                                      |  |
| 性別 231 0 男性 0 女性                                                    |                           | 出版資源                                                 |  |
| 現住所 ※住所は受験家と台稿書類の発送先になります。                                          |                           | 公卿推薦入試(前期)                                           |  |
| 影波語号 23 465 - 8514 (半角数字) 影波語号から住所を表示する                             |                           | 志盛学科・専攻選択                                            |  |
| 「「「「「」」「「「」」「「」」「「」」「「」」」「「」」」「「」」」「「                               |                           | 24月5日: 2022年11月10日<br>デル(市): 戦闘ア科<br> 25月6日: 戦闘ア科    |  |
| 市都区 名古屋市天白区<br>各古屋市天白区<br>在死から斜侯昌号を終発する場合は、市区町村までの入力で、英行してください。     | (金角)                      | 名志慶キャンパス                                             |  |
| 時間地 (中平2-901-1)<br>丁目・菌地・引は富裕し、ハイフンで入力してください(例:中平2-901-1)           | (全角)<br>•                 | 基本情報                                                 |  |
| アパート名・部署番号 相関マンション505                                               | (金角)                      | 氏名 (カナ)                                              |  |
| - 09.4000 X 220 20 0 5                                              |                           | 氏名 (株学) 2004 株学 大都                                   |  |
|                                                                     |                           | 20044-J710U                                          |  |

※JIS第1水準・第2水準以外の漢字は登録エラーになる場合があります。入力できない場合は類似した漢字や数字を入力してください(例:高橋→高橋、山崎→山崎、Ⅲ→3)。 ※旧字体などが含まれている場合は、受験票や合格通知書などの表記を常用漢字の代替文字またはカタカナにて対応することがあります。 また、一部字体が変更される場合がありますので、ご了承ください。

| 7 | 入学検定料のお支払い方法の確認        |
|---|------------------------|
|   | お支払い可能な方法が表示されますので、ご確認 |
|   | ください。                  |

| クレジットカード決測                                                                                                    | Ĩ                                                                                                    |
|----------------------------------------------------------------------------------------------------|----------------------------------------------------------------------------------------------------|
| 下記のクレジットカードよ                                                                                                    | りお支払いが可能です。                                                                                                    |
|                                                                                                    | B THE DECLE                                                                                                    |
| コンビニエンスストフ                                                                                                    | 7決済                                                                                                    |
| F記のコンビニエンススト<br>※現金のみの取扱いとなり                                                                                                    | →アよりお支払いが可能です。<br>」ます、支払金額の上限は30万円です。                                                                                                    |
|                                                                                                    |                                                                                                    |
| LAWSON                                                                                                    | 🔚 FamilyMart 🛛 🚮 🔛 Seicemart                                                                                                    |
|                                                                                                    |                                                                                                    |
| 銀行ATM (ペイジー)                                                                                                    |                                                                                                    |
| 銀行ATM(ペイジー)<br>FIPの他にPav-easy対応                                                                                                    | 7会務編結をデ利用しただけます                                                                                                    |
| 銀行ATM(ペイジー)<br>F記の他にPay-easy対応<br>※現金での支払金額の上別                                                                                                    | D金融機器をご利用いただけます<br>は410万円です。10万円を超える支払いはキャッシュカードが必要です。                                                                                                    |
| 銀行ATM (ペイジー)<br>F記の他にPay-easy対応4<br>※現金での支払金額の上見<br>駅 ゆうちょ最行 ④ MUFG                                                                                                    | カ金額編巻をご利用いただけます<br>は10万円です。10万円を起える支払いはキャッシュカードが必要です。<br>ままい4回 ( ####### みず <b>は3銀行 ③ U やな細行 ※##30や##</b> #                                                                                                    |
| 銀行ATM (ペイジー)<br>F尼の他にPay-easy対応<br>※現金での支払金額の上別<br>駅 ゆうちょ鹿打 ・・・・・・・・・・・・・・・・・・・・・・・・・・・・・・・・・・・・                                                                              | カ金融風景をご利用いただけます<br>は10万円です。10万円を起える支払いはキャッシュカードが必要です。<br>ままいるの 🛃 SHARANY <b>みず活動行 ③Uそな銀行 ④REVでan</b> 🎧                                                                                                    |
| 銀行ATM (ペイジー)<br>FEの他にPay-easy対応<br>※現金での支払金額の上別<br>だかうちま最行 ④ MUFG<br>ネットパンキング<br>主要メガバンクをはじめ、                                                                                 | De毎回数をご利用いただけます<br>は10万円です。10万円を超える支払いはキャッシュカードが必要です。<br>ままいます 2 maaam みずぼ気行 ③Uそな細す ⊛asoroam (************************************                                                                                                    |
| 銀行ATM (ペイジー)<br>下尼の他にPay-easy対応<br>※現金での支払金額の上明<br>駅 ゆうちょ離下 ④ MUFG<br>ネット/(ンキング<br>主要メガ/じつをにじめ。<br>たりービスからにご利用                                                                | 20単純酸化ご利用いただけます<br>は310万円です。10万円を超える支払いはキャッシュカードが必要です。<br>ままい240 2 第日838日 みず穿得銀行 塗りすな銀行 塗まおでなめ<br>金箔1,000行以上のスットバンキングをご利用いただけます。<br>さないい、営業が了きに発行されるURL (後定利のお支払いサイト) 組由からのみ行うことができ、そい<br>ただけます。                                                                        |
| 銀行ATM (ペイジー)<br>下尼の他にPay-easy対応<br>※現金での支払金額の上明<br>ポットパンキング<br>キットパンキング<br>主要メガバンクをはじめ、<br>たいちにングによるま<br>ビリービスからはご利用<br>ミご利用には、ネットパン                                          | D会観編録をご利用いただけます<br>はは10万円です。10万円を見える支払いはキャッシュカードが必要です。<br>こまい5回 ピュエロス部の <b>プラは低行 ④リモな銀行 ④エミンマロ部 ビデニ</b><br>金皿1,000行以上のネットドンキングをご利用いただけます。<br>支払いは、登録す了時に利行されるURL (検索料のみ支払いサイト) 経由からのみ行うことができ、その<br>キングの時期所形が必要です。                                                       |
| 銀行ATM (ペイジー)<br>FEDの他にPay-easy対応<br>環発での支払金額の上見<br>駅 ゆうballin () MUFG<br>ネットバンキング<br>E要メガバンクをはじめ、<br>ドットバンキングによう場合<br>に利用には、ネットバン                                             | D会観編巻をご利用いただけます<br>はは10万円です。10万円を起える支払いはキャッシュカードが必要です。<br><b>INUURO</b> ② INALARO <b>37月5度行 ③リモな銀行 ③AEVFCARO</b> ②<br>金箔1,000円以上のネット10/キング友ご取用いただけます。<br>支払いと、副時気で気に気付されるURL(例支和のお支払いサイト)経由からのが行うことができ、そい<br>だどれます。<br>オンプの利用期的が必要です。<br>【20xx/xx/xx 22:59】までにお支払いください、 |
| 銀行ATM (ペイジー)<br>FRO地にPay-easyADG<br>現金での支払金額の上見<br>だりないない<br>ためいたいまたグ<br>に可いたいたいのでなにひめ、<br>たりトビンキング<br>に可いたいでのなにであい。<br>たりーになったではであい。<br>に利用には、ネットバロージンド<br>にご利用には、ネットバロージンド、 | De智慧器をご利用いただけます<br>は10万円です。10万円を超える支払いはキャッシュカードが必要です。<br>====================================                                                                                                    |

※どのお支払い方法においても入学検定料のほかに 一律でサービス手数料990円が必要になります。

※複数回登録する場合は、1回ごとにサービス手数料 が必要です。

#### (8) 出願登録完了画面に表示される 整理番号を控える

整理番号は受験票の印刷や出願内容の確認時 に必要になりますのでスクリーンショットやメモ を取るなどしてください。

|                   | 豆部75 ]                                               |                                                                                                    |
|-------------------|------------------------------------------------------|----------------------------------------------------------------------------------------------------|
|                   | 特心了榆菜                                                | これでインターネット上での必要な手続きが完了しました。<br>これでインターネット上での必要な手続きが完了しました。                                                         |
|                   | 出願                                                   | た情報の確認やお問い合わせに必要になりますので、必ずメモを取ってください。                                                                              |
|                   |                                                      | 整理邮号 11000015                                                                                                    |
|                   |                                                      | 続いて下記に従って出願手続を完了してください。                                                                                            |
| 1. 出              | 願内容の確認                                               |                                                                                                    |
|                   |                                                      |                                                                                                    |
| No                | 必要書類                                                 | 俱守                                                                                                    |
| 1                 | 出願確認票(確認用)                                           | 出題内容に語りがない功績即してください。<br>種類用になりますので、彼出しないてください。<br>下記 (必要問題の知識ににて知らすな意味」、彼素料のお支払い」と「証明写真の<br>アップロード」が完了後、出力可能となります。 |
|                   |                                                      |                                                                                                    |
| 2. 検              | 定料のお支払い                                              |                                                                                                    |
|                   | 下記「検定料のお支払                                           | いサイト」にてお支払い方法を選択の上、画面に従い検定料をお支払いください。                                                                              |
|                   |                                                      | 検定料のお支払いサイトへ・                                                                                                    |
|                   |                                                      |                                                                                                    |
| 2 23              | 明写直のマップロ                                             | 1-6                                                                                                    |
| ). BI             | 明与具のアッフレ                                             |                                                                                                    |
| 正面向<br>認」か<br>このシ | き・上半身・無帽・無背景です<br>ら証明写真としてアップロート<br>ステム内で縦4cm模3cmの大き | いんと物ができるものを調整すがの「出物感恩の確認」ボタンから中し込み一覧にアクセスし、「写真の登録・確<br>してください。<br>きさになるように加工することができます。                             |
|                   |                                                      |                                                                                                    |
| 1 27              | 要書類の提出                                               |                                                                                                    |

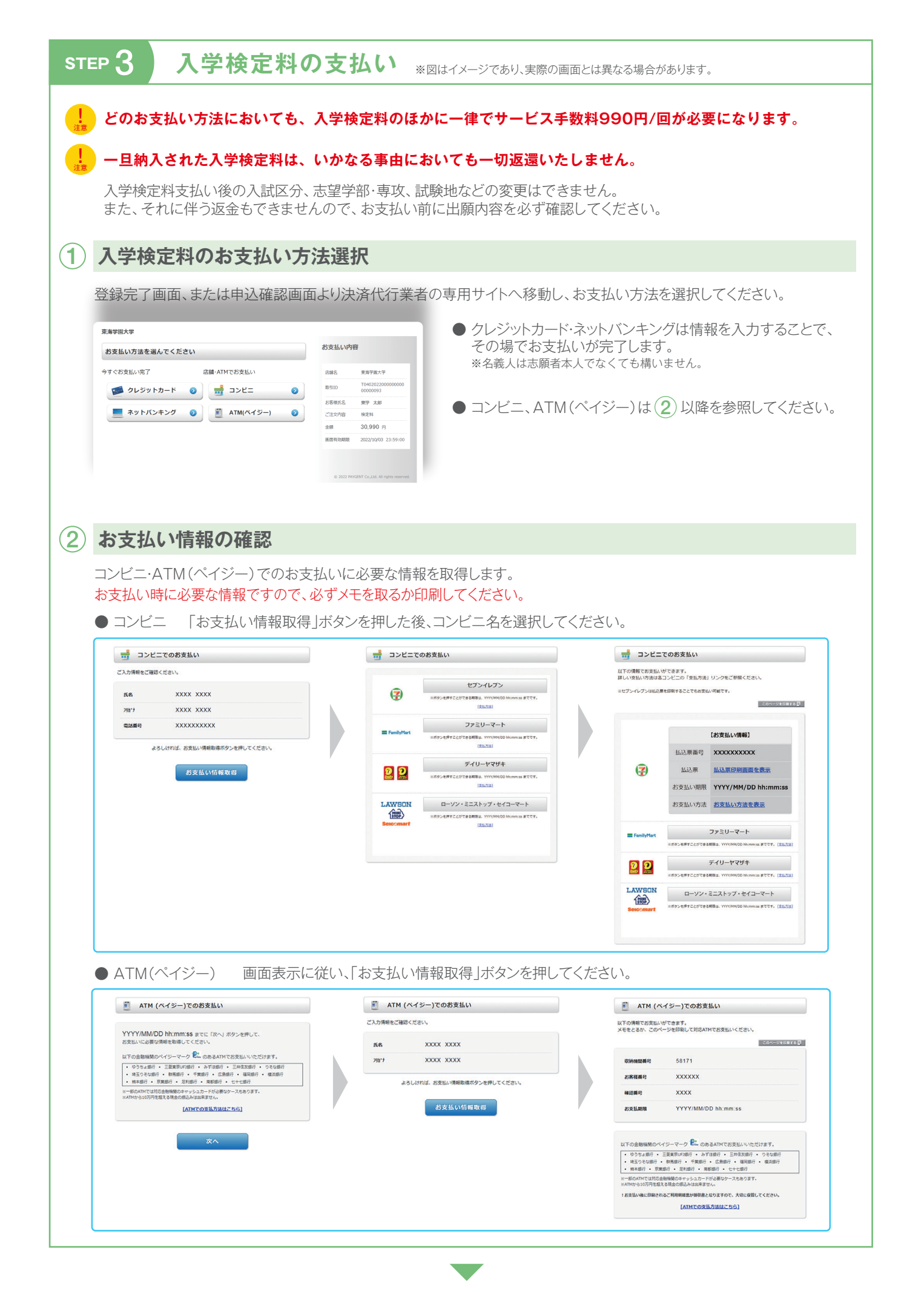

# STEP 3 入学検定料の支払い

### ③ 入学検定料の支払い

(2) で取得したお支払い情報を持参し、コンビニ(レジ、設置端末)・ATM(ペイジー)にて入学検定料を支払ってください。 領収書は必ず受け取り、お手元で保管してください。

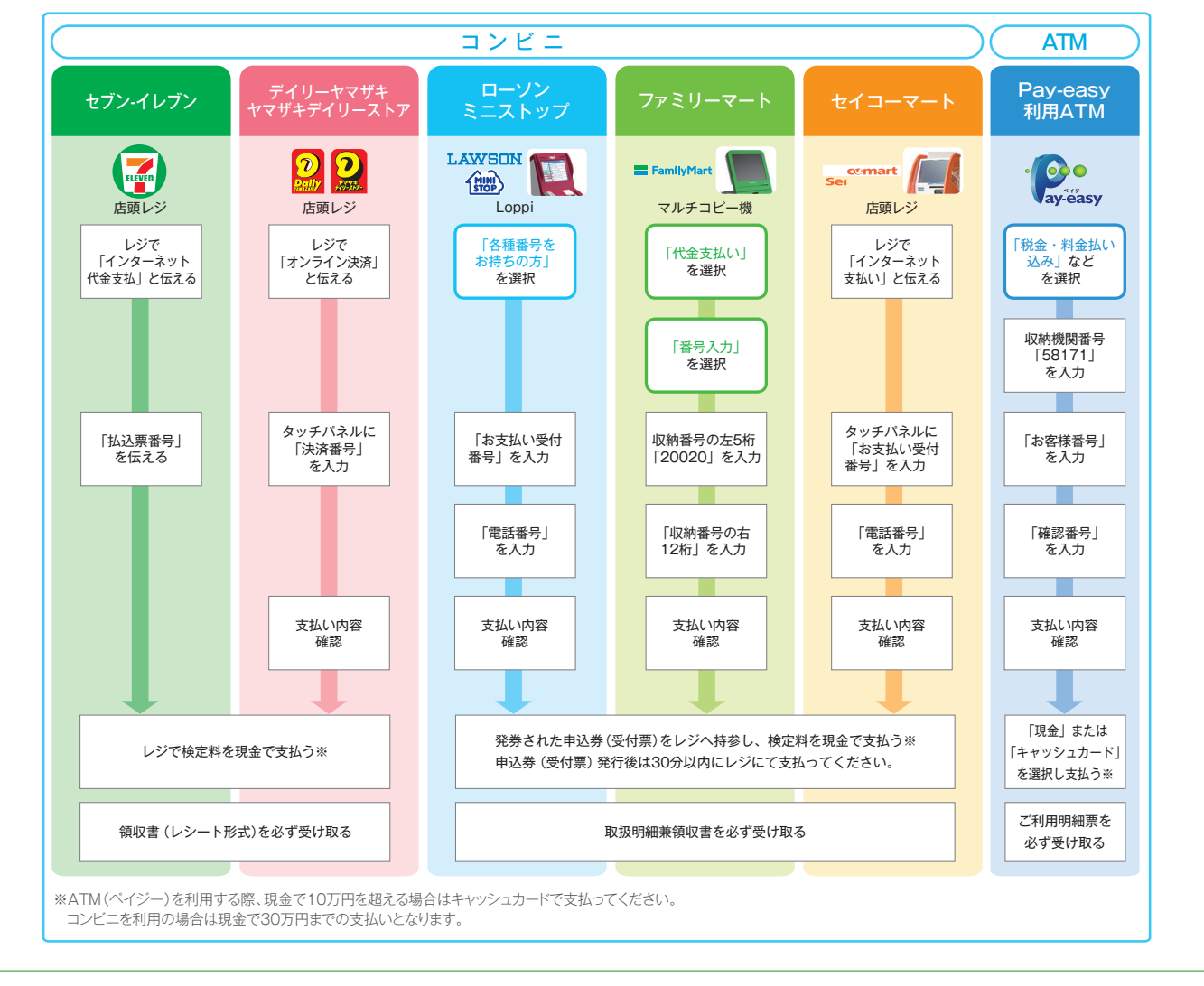

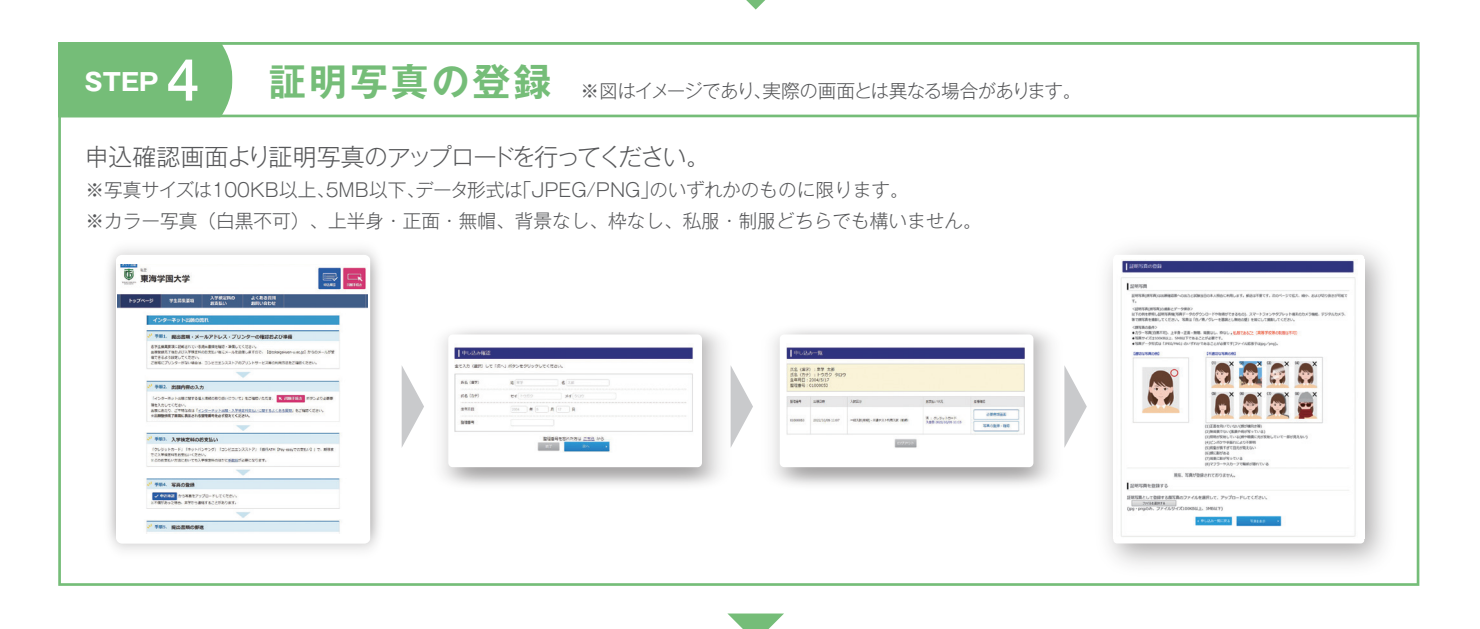

# STEP 5 書類の郵送 \*図はイメージです。

入学検定料のお支払い、証明写真の登録後に申込確認画面から出願確認票と宛名ラベルを印刷してください。

※出願から継続して入学検定料のお支払い、証明写真のアップロードに 進まれた場合、「必要書類の提出」欄の出願確認票(提出用)および宛名 ラベルの「印刷」ボタンが押下できないことがあります。その場合は、 画面更新していただくことで押下できるようになります。

市販の角型2号サイズ(240mm×332mm)の封筒に宛名 ラベルを貼り、出願確認票とその他提出書類(学生募集要項 参照)を郵便局窓口から簡易書留・速達で郵送してください。 これで出願完了です。

※自宅にプリンターがない場合は、コンビニエンスストアのプリントサービス 等を利用して印刷してください。

※出願確認票には(確認用)と(提出用)があります。必ず(提出用)を 印刷・提出してください。

ー旦受理した書類は、いかなる事由においても 一切返還いたしません。

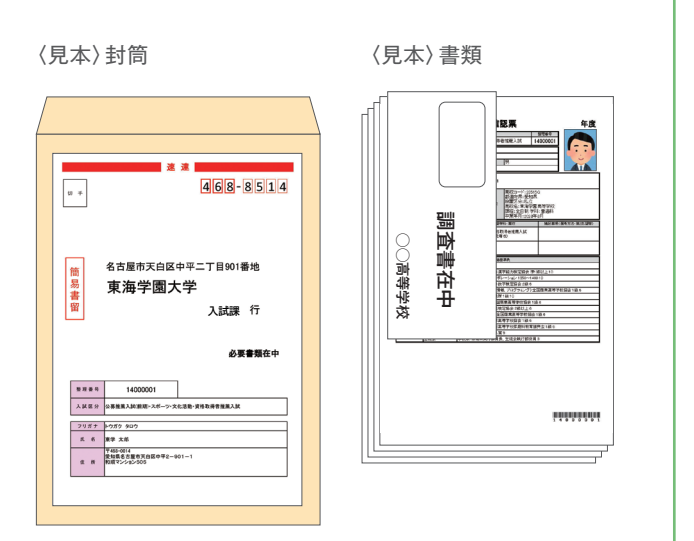

## STEP 6 受験番号の確認・受験票の印刷

受験番号出力期間になると、申込確認画面から受験票の出力が可能になります。 郵送による通知は行いませんので、下記URLまたはQRコードからインターネット出願ページにアクセスし、「申込確認」 ボタンを押下の上、氏名・生年月日・整理番号等の必要な情報を入力してログインしてください。

#### https://www.guide.52school.com/guidance/net-tokaigakuen-u/

申し込み一覧下部の「受験票」ボタンを押下し、該当する入試の「受験票の印刷」ボタンを押下すると 受験票(PDF)が表示されます。

記載内容を確認の上、A4サイズの用紙に印刷し、4つ折りにして試験当日に持参してください。

※共通テスト利用入試は受験番号の確認のみで、受験票は発行されません。

※受験票には裏面も含め、一切の書き込みを禁止します。

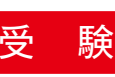

## STEP 7

合格発表

合格発表日に、合格者に対し、合格通知書および入学手続案内を速達郵便にて発送します。不合格者には郵送による通知は 行いませんので、ご了承ください。補助手段として「オンライン合否照会サービス」を提供します。 ※詳細は、「学生募集要項」を参照してください。

# STEP 8

入学手続

所定の期日までに入学金・授業料等を納入してください。 ※詳細は、合格通知書同封の「入学手続案内」を参照してください。